#### How to install the IBM Data Server Provider for .NET v9.7 for UniData and UniVerse

The new IBM Data Server Provider for .NET v9.7 provides an option to install the IBM Data Server Driver for .NET and the IBM Database Add-Ins for Visual Studio without installing the full client version (300 MB) of IBM DB2 v9.7.

This Technote demonstrates how to install the IBM Data Server Driver for .NET and the IBM Database Add-Ins for Visual Studio. You can use the testconn20.exe tool to test the IBM Data Server Driver for .NET installation. You can also check the Add-ins package option in the Visual Studio 2005 or 2008 "About window".

IBM ADO.NET provides the following products to support application development on the.NET platform:

- IBM Data Server Provider for .NET
- IBM Database Add-ins for Visual Studio

These two components are part of the DB2 v9.7 client, which will include all DB2 client components. Using the new DB2 v9.7 client, you can download and install these two components for UniData and UniVerse separately. They can be downloaded from the IBM DB2 support web site:

http://www.ibm.com/software/data/support/data-server-clients/index.html

Inside the IBM Data Server Client Packages Support web site, choose the "Download latest client packages for IBM Data Servers" web link.

http://www.ibm.com/support/docview.wss?rs=4020&context=SSSNY3&dc=D600&uid=swg21385217&loc =en\_US&cs=UTF-8&lang=en

Choose the "IBM Data Server Driver Package (DS Driver)" and "IBM Database Add-Ins for Visual Studio" options. You will be asked for an IBM ID and password. If you do not have a universal IBM user ID, please register it and sign in to download the files.

For Windows 32 bit users, choose the "**IBM Data Server Driver Package (Windows 32-bit AMD and Intel x86)** Version 9.7" option for the DS driver download. In the IBM Data Server Driver Package (DS Driver), you will choose the "IBM Data Server Driver Package (English)" option to download.

Note: In this web link, you can download any client version. The file name and size might be different for different versions. For example, the two files for version 9.7 are called:

"ibm\_data\_server\_driver\_package\_win32\_EN\_v97.exe" (25,616 KB) "ibm\_database\_addins\_for\_visualstudio\_v97.exe (32,112 KB)

We suggest you use the latest driver.

#### **Installation for Version 9.7**

Run the "ibm\_data\_server\_driver\_package\_win32\_EN\_v97.exe " program to install the IBM Data Server Provider for .NET. It is installed in "c:\Program Files\IBM\IBM DATA SERVER DRIVER" by default.

The IBM Data Server Provider for .NET installation process displays the following windows:

|                                                                                                    | Velcome to the Setup wiza                                                                                                    | TI                                                                                                    |                                                    |
|----------------------------------------------------------------------------------------------------|----------------------------------------------------------------------------------------------------|----------------------------------------------------------------------------------------------------|----------------------------------------------------|
| telecome to the Setup witzard for IBM Data Server Driver Package, Version 9.7 25-71 25-71 25-25 25-25  | Velcome to the Setup wiza                                                                                                    | ±4                                                                                                    | 5M                                                 |
| PAS-F41         es Setup witzerd will install BM Data Server Driver Package on your computer. To continue, dick liest.         Copyright, BM Corp., and others, 1993, 2009. This Program is locansed under the terms of the locense agreement accompanying the ogram. This locanse greement, and the entry is dentified as 'Locanse' or on, BM, Locanse', if applicable, or provided as a printed locanse agreement. Researced this agreement carefully before using the ogram. This locanse' or oxy dentified as 'Locanse' or oxy. BM Locanse', if applicable, or provided as a printed locanse agreement. Freese read this agreement carefully before using the ogram. By using the progent, you agree to these terms. BM and the BN logs is a tradewark' or registered trademark of thereafored trademark of thereafored trademark of thereafored trademark of thereafored trademark of thereafored trademark of thereafored trademark of thereafored trademark of thereafored trademark of thereafored trademark of the setticated Rights - Use, diplication or biosure restricted By GSA AP Schedule Contract with BM Corp.         BM Data Server Driver Package - IBMDBCL1 Setup                                                                                                    | recome to the octup with                                                                                                    | rd for IBM Data Server Driver Package, Version 9.7                                                                                                    |                                                    |
| Censed Materials - Property of BM Corp. Copyright, BM Corp. and others, 1993, 2009. This Program is licensed under the terms of the license agreement accompanying the ogram. The license agreement may be ether license agreement. Please read this agreement carefully before using the ogram. By using the Program, you agree to these terms. BM and the BM logs is a typefared trademark of Butenatood BM Data Server Driver Package - IBMDBCL1 Setup  BM Data Server Driver Package - IBMDBCL1 Setup  BM Data Server Driver Package - IBMDBCL1 Setup  BM Data Server Driver Package - IBMDBCL1 Setup  BM Data Server Driver Package - IBMDBCL1 Setup  BM Data Server Driver Package - IBMDBCL1 Setup  BM Data Server Driver Package - IBMDBCL1 Setup  BM Data Server Driver Package - IBMDBCL1 Setup  Biogram. The license Agreement Please read the following license agreement carefully.  Remain Data Server Driver Package - IBMDBCL1 Setup  Box Cancel  BM Data Server Driver Package - IBMDBCL1 Setup  BM Data Server Driver Package - IBMDBCL1 Setup  BM Data Server Package - IBMDBCL1 Setup  BM Data Server Package - IBMDBCL1 Setup  BM Data Server Package - IBMDBCL1 Setup  BM Data Server Package - IBMDBCL1 Setup  BM Data Server Package - IBMDBCL1 Setup  | 5765-F41<br>The Setup wizzed will install TRM Data Se                                                                                                    | ever Driver Parizage on your computer. To continue, click Next.                                                                                                    |                                                    |
| censed Materials - Property of BM Corp. Copyright, BM Corp. and others, 1993, 2009. This Program is licensed under the terms of the license agreement accompanying the ogram. This license agreement may be ether license agreement. Please read this agreement carefully before using the ogram. By License', if applicable, or provided as a printed license agreement. Please read this agreement carefully before using the ogram. By License', if applicable, or provided as a printed license agreement. Please read this agreement carefully before using the ogram. By License', if applicable, or provided states, other countries, or both. US Government Users Restricted Rights - Use, duplication or aclosure restricted by GSA ADP Schedule Contract with BM Corp.  BM Data Server Driver Package - IBMDBCL1 Setup  thware License Agreement Please read the following license agreement carefully.  Rementional Program License Agreement Please read the following license Agreement Please read the following license Agreement Please read the following |                                                                                                    |                                                                                                    |                                                    |
|                                                                                                    | Licensed Materials - Property of IBM Corp<br>© Copyright, IBM Corp. and others, 1993<br>Program. This license agreement may be<br>Non_IBM_License', if applicable, or provi<br>Program. By using the Program, you agri<br>business Machines Corporation in the Un<br>inclusion extended the CC6 ADP School | p.<br>3, 2009. This Program is licensed under the terms of the license agreement accompare<br>e either located in a Program directory folder or library identified as 'License' or<br>ided as a printed license agreement. Please read this agreement carefully before usin<br>ee to these terms. IBM and the IBM logo is a trademark or registered trademark of In<br>ited States, other countries, or both. US Government Users Restricted Rights - Use, d<br>is Contract with YBM. | rying the<br>ig the<br>ternational<br>uplication o |
| BM Data Server Driver Package - IBMDBCL1 Setup         sthware License Agreement         Please read the following license agreement carefully.         International Program License Agreement         Part 1 - General Terms         BY DOWINLOADIING, INSTALLING, COPYING, ACCESSING, OR USING THE PROGRAM YOU NOREE TO THE TERMS OF THIS AGREEMENT. IF YOU ARE ACCEPTING THESE TERMS ON SEHALF OF ANOTHER PERSON OR A COMPANY OR OTHER LEGAL ENTITY, YOU REPRESENT NUD WARRANT THAT YOU HAVE FULL AUTHORITY TO BIND THAT PERSON, COMPANY, OR LEGAL ENTITY TO THESE TERMS. IF YOU DO NOT AGREE TO THESE TERMS, DO NOT DOWNLOAD, INSTALL, COPY, ACCESS, OR USE THE PROGRAM; AND         PROMPTLY RETURN THE PROGRAM AND PROOF OF ENTITLEMENT TO THE PARTY FROM MHOM YOU ACQUIRED IT.         Reed non-IBM terms.                                                                                                    | disclosure restricted by GSA ADP Schedu                                                                                                    | ile Contract with IBM Corp.                                                                                                    |                                                    |
| BM Data Server Driver Package - IBMDBCL1 Setup         Athware License Agreement         Please read the following license agreement carefully.         International Program License Agreement         Part 1 - General Terms         SY DOWNLOADING, INSTALLING, COPYING, ACCESSING, OR USING THE PROGRAM YOU AGREE TO THE TERMS OF THIS AGREEMENT. IF YOU ARE ACCEPTING THESE TERMS ON SEHALF OF ANOTHER PERSON OR A COMPANY OR OTHER LEGAL ENTITY, YOU REPRESENT WID WARRANT THAT YOU HAVE FULL AUTHORITY TO BIND THAT PERSON, COMPANY, OR LEGAL ENTITY TO THESE TERMS. IF YOU DO NOT AGREE TO THESE TERMS, ON SEHALF, OPY, ACCESS, OR USE THE PROGRAM; AND         PROMPTLY RETURN THE PROGRAM AND PROOF OF ENTITLEMENT TO THE PARTY FROM WHOM YOU ACQUIRED IT TO OBTAIN A REFUND OF THE AMOUNT YOU PAD. IF YOU YOUNLOADED THE PROGRAM, CONTACT THE PARTY FROM WHOM YOU ACQUIRED IT.         Read non-IBM terms.                                                                                                    |                                                                                                    |                                                                                                    |                                                    |
| Hert >       Cancel         BM Data Server Driver Package - IBMDBCL1 Setup       Image: Cancel         whvare License Agreement       Image: Cancel         Please read the following license agreement carefully.       Image: Cancel         nternational Program License Agreement       Image: Cancel         Part 1 - General Terms       Image: Cancel         SY DOWNLOADING, INSTALLING, COPYING, ACCESSING, OR USING THE PROGRAM YOU AGREE TO THE TERMS OF THIS AGREEMENT. IF YOU ARE ACCEPTING THESE TERMS ON SEHALF OF ANOTHER PERSON OR A COMPANY OR OTHER LEGAL ENTITY, YOU REPRESENT NO WARRANT THAT YOU HAVE FULL AUTHORITY TO BIND THAT PERSON, COMPANY, OR LEGAL ENTITY TO THESE TERMS. IF YOU DO NOT AGREE TO THESE TERMS, ON SEHALF OF ANOTHER PERSON OR A COMPANY OR OTHER LEGAL ENTITY, YOU REPRESENT NO WARRANT THAT YOU HAVE FULL AUTHORITY TO BIND THAT PERSON, COMPANY, OR LEGAL ENTITY TO THESE TERMS. IF YOU DO NOT AGREE TO THESE TERMS,         DO NOT DOWNLOAD, INSTALL, COPY, ACCESS, OR USE THE PROGRAM, AND         PROMPTLY RETURN THE PROGRAM AND PROOF OF ENTITLEMENT TO THE PARTY FROM WHOM YOU ACQUIRED IT.         Image: Read non-IBM terms.                                                                                                    |                                                                                                    |                                                                                                    |                                                    |
|                                                                                                    |                                                                                                    |                                                                                                    |                                                    |
| BM Data Server Driver Package - IBMDBCL1 Setup  oftware License Agreement  Please read the following license agreement carefully.  International Program License Agreement Part 1 - General Terms  SY DOWNLOADING, INSTALLING, COPYING, ACCESSING, OR USING THE PROGRAM YOU AGREE TO THE TERMS OF THIS AGREEMENT. IF YOU ARE ACCEPTING THESE TERMS ON 3EHALF OF ANOTHER PERSON OR A COMPANY OR OTHER LEGAL ENTITY, YOU REPRESENT AND WARRANT THAT YOU HAVE FULL AUTHORITY TO BIND THAT PERSON, COMPANY, OR .EGAL ENTITY TO THESE TERMS. IF YOU DO NOT AGREE TO THESE TERMS, DO NOT DOWNLOAD, INSTALL, COPY, ACCESS, OR USE THE PROGRAM; AND PROMPTLY RETURN THE PROGRAM AND PROOF OF ENTITLEMENT TO THE PARTY FROM NHOM YOU ACQUIRED IT TO OBTAIN A REFUND OF THE AMOUNT YOU PAID. IF YOU XOWNLOADED THE PROGRAM, CONTACT THE PARTY FROM WHOM YOU ACQUIRED IT.  Read non-IBM terms.                                                                                                    |                                                                                                    |                                                                                                    |                                                    |
| Please read the following license agreement carefully.  International Program License Agreement Part 1 - General Terms  Apart 1 - General Terms  Approx Approx Appr | IBM Data Server Driver Packag                                                                                                    | e - IBMD8CL1 Setup                                                                                                    |                                                    |
| International Program License Agreement Part 1 - General Terms BY DOWNLOADING, INSTALLING, COPYING, ACCESSING, OR USING THE PROGRAM YOU AGREE TO THE TERMS OF THIS AGREEMENT. IF YOU ARE ACCEPTING THESE TERMS ON BEHALF OF ANOTHER PERSON OR A COMPANY OR OTHER LEGAL ENTITY, YOU REPRESENT AND WARRANT THAT YOU HAVE FULL AUTHORITY TO BIND THAT PERSON, COMPANY, OR EGAL ENTITY TO THESE TERMS. IF YOU DO NOT AGREE TO THESE TERMS, DO NOT DOWNLOAD, INSTALL, COPY, ACCESS, OR USE THE PROGRAM; AND PROMPTLY RETURN THE PROGRAM AND PROOF OF ENTITLEMENT TO THE PARTY FROM NHOM YOU ACQUIRED IT TO OBTAIN A REFUND OF THE AMOUNT YOU PAID. IF YOU OWNLOADED THE PROGRAM, CONTACT THE PARTY FROM WHOM YOU ACQUIRED IT.  Reed non-IBM terms.                                                                                                    | Please read the following license agre                                                                                                    | ement carefully.                                                                                                    |                                                    |
| A Part 1 - General Terms A DOWNLOADING, INSTALLING, COPYING, ACCESSING, OR USING THE PROGRAM YOU AGREE TO THE TERMS OF THIS AGREEMENT. IF YOU ARE ACCEPTING THESE TERMS ON SEHALF OF ANOTHER PERSON OR A COMPANY OR OTHER LEGAL ENTITY, YOU REPRESENT AND WARRANT THAT YOU HAVE FULL AUTHORITY TO BIND THAT PERSON, COMPANY, OR EGAL ENTITY TO THESE TERMS. IF YOU DO NOT AGREE TO THESE TERMS, DO NOT DOWNLOAD, INSTALL, COPY, ACCESS, OR USE THE PROGRAM; AND PROMPTLY RETURN THE PROGRAM AND PROOF OF ENTITLEMENT TO THE PARTY FROM NHOM YOU ACQUIRED IT TO OBTAIN A REFUND OF THE AMOUNT YOU PAID. IF YOU DOWNLOADED THE PROGRAM, CONTACT THE PARTY FROM WHOM YOU ACQUIRED IT.  Reed non-IBM terms.                                                                                                    |                                                                                                    |                                                                                                    | -                                                  |
| Part 1 - General Terms BY DOWNLOADING, INSTALLING, COPYING, ACCESSING, OR USING THE PROGRAM YOU AGREE TO THE TERMS OF THIS AGREEMENT. IF YOU ARE ACCEPTING THESE TERMS ON BEHALF OF ANOTHER PERSON OR A COMPANY OR OTHER LEGAL ENTITY, YOU REPRESENT AND WARRANT THAT YOU HAVE FULL AUTHORITY TO BIND THAT PERSON, COMPANY, OR .EGAL ENTITY TO THESE TERMS. IF YOU DO NOT AGREE TO THESE TERMS, DO NOT DOWNLOAD, INSTALL, COPY, ACCESS, OR USE THE PROGRAM; AND PROMPTLY RETURN THE PROGRAM AND PROOF OF ENTITLEMENT TO THE PARTY FROM MHOM YOU ACQUIRED IT TO OBTAIN A REFUND OF THE AMOUNT YOU PAID. IF YOU DOWNLOADED THE PROGRAM, CONTACT THE PARTY FROM WHOM YOU ACQUIRED IT.  Reed non-IBM terms.                                                                                                    | International Program License /                                                                                                    | Agreement                                                                                                    | •                                                  |
| BY DOWNLOADING, INSTALLING, COPYING, ACCESSING, OR USING THE PROGRAM YOU<br>AGREE TO THE TERMS OF THIS AGREEMENT. IF YOU ARE ACCEPTING THESE TERMS ON<br>BEHALF OF ANOTHER PERSON OR A COMPANY OR OTHER LEGAL ENTITY, YOU REPRESENT<br>AND WARRANT THAT YOU HAVE FULL AUTHORITY TO BIND THAT PERSON, COMPANY, OR<br>LEGAL ENTITY TO THESE TERMS. IF YOU DO NOT AGREE TO THESE TERMS,<br>DO NOT DOWNLOAD, INSTALL, COPY, ACCESS, OR USE THE PROGRAM; AND<br>PROMPTLY RETURN THE PROGRAM AND PROOF OF ENTITLEMENT TO THE PARTY FROM<br>WHOM YOU ACQUIRED IT TO OBTAIN A REFUND OF THE AMOUNT YOU PAID. IF YOU<br>DOWNLOADED THE PROGRAM, CONTACT THE PARTY FROM WHOM YOU ACQUIRED IT.                                                                                                    | Part 1 - General Terms                                                                                                    |                                                                                                    |                                                    |
| DO NOT DOWNLOAD, INSTALL, COPY, ACCESS, OR USE THE PROGRAM; AND<br>PROMPTLY RETURN THE PROGRAM AND PROOF OF ENTITLEMENT TO THE PARTY FROM<br>WHOM YOU ACQUIRED IT TO OBTAIN A REFUND OF THE AMOUNT YOU PAID. IF YOU<br>DOWNLOADED THE PROGRAM, CONTACT THE PARTY FROM WHOM YOU ACQUIRED IT.                                                                                                    | BY DOWNLOADING, INSTALL<br>AGREE TO THE TERMS OF TH<br>BEHALF OF ANOTHER PERSO<br>AND WARRANT THAT YOU HO<br>LEGAL ENTITY TO THESE TEP                                                                                                    | ING, COPYING, ACCESSING, OR USING THE PROGRAM YOU<br>HIS AGREEMENT. IF YOU ARE ACCEPTING THESE TERMS ON<br>ON OR A COMPANY OR OTHER LEGAL ENTITY, YOU REPRESEN<br>AVE FULL AUTHORITY TO BIND THAT PERSON, COMPANY, OR<br>RMS. IF YOU DO NOT AGREE TO THESE TERMS,                                                                                                    | π                                                  |
| PROMPTLY RETURN THE PROGRAM AND PROOF OF ENTITLEMENT TO THE PARTY FROM<br>NHOM YOU ACQUIRED IT TO OBTAIN A REFUND OF THE AMOUNT YOU PAID. IF YOU<br>DOWNLOADED THE PROGRAM, CONTACT THE PARTY FROM WHOM YOU ACQUIRED IT.                                                                                                    | - DO NOT DOWNLOAD, INSTA                                                                                                    | ALL, COPY, ACCESS, OR USE THE PROGRAM; AND                                                                                                    |                                                    |
| Read non-IBM terms.                                                                                                    | - PROMPTLY RETURN THE PR<br>WHOM YOU ACQUIRED IT TO<br>DOWNLOADED THE PROGRA                                                                                                    | ROGRAM AND PROOF OF ENTITLEMENT TO THE PARTY FROM<br>OBTAIN A REFUND OF THE AMOUNT YOU PAID. IF YOU<br>M, CONTACT THE PARTY FROM WHOM YOU ACQUIRED IT.                                                                                                    | v                                                  |
|                                                                                                    |                                                                                                    |                                                                                                    |                                                    |
| (all account the terms in the Leance accounted)                                                                                                    |                                                                                                    | Read non-IBM terms.                                                                                                    |                                                    |
| I go not accept the terms in the license agreement                                                                                                    | (A) accord the former in the lower of the                                                                                                    | Read non-IBM terms.                                                                                                    |                                                    |
|                                                                                                    | gccept the terms in the license ag     J go not accept the terms in the lice                                                                                                    | Read non-IBM terms.                                                                                                    |                                                    |

Choose IBM Data Server Driver Package:

| PIBM Data Server Driver Package - IBMDBCL1 Setup                         | _ = 🗙                                                                                                    |
|--------------------------------------------------------------------------|----------------------------------------------------------------------------------------------------|
| Custom Setup<br>Select the program features you want installed.          |                                                                                                    |
| Click on an icon in the list below to change how a feature is installed. |                                                                                                    |
| BM Data Server Driver Package                                            | Feature Description<br>IBM Data Server Driver package<br>provides support for applications using<br>ODBC, CLI, MET, OLE DB, Open<br>Source, JOBC and SQLJ. |
|                                                                          | This feature requires 57MB on your<br>hard drive.                                                                                                    |
| Install to:                                                              |                                                                                                    |
| C:\Program Files\38M\38M DATA SERVER DR2VER\                             | hu                                                                                                    |
| JinstallShield                                                           | jjent > Cancel                                                                                                    |

| BM Data Server Driver Package - IBMDBCL1 Setup                                                                                   |                                                                                           |
|----------------------------------------------------------------------------------------------------|-------------------------------------------------------------------------------------------|
| Set the IBM data server driver copy name                                                                                         |                                                                                           |
| The BM data server driver copy name is used to identify a loc<br>on the computer. Enter the copy name for the location you have  | ation where BM Data Server Driver Package is installed<br>we chosen.                      |
| IBM data server driver copy name                                                                                                 |                                                                                           |
| BM06CL1                                                                                                    |                                                                                           |
| The first was not the default that defend on the standard sectors                                                                |                                                                                           |
|                                                                                                    |                                                                                           |
| Applications requiring the use of ODBC/CLI drivers or the .NET<br>database client interface in the other copies on your computer | data provider will use this copy by default. The IBM will still be accessible and usable. |
|                                                                                                    |                                                                                           |
|                                                                                                    |                                                                                           |
|                                                                                                    |                                                                                           |
|                                                                                                    |                                                                                           |
|                                                                                                    |                                                                                           |
|                                                                                                    | < gack liext > Cancel                                                                     |

| 🖉 IBM Data Se   | erver Driver Package                                         | - IBMDBCL1 Setup                                                                                                    |        |
|-----------------|--------------------------------------------------------------|----------------------------------------------------------------------------------------------------|--------|
| Start cop       | oying files                                                  |                                                                                                    |        |
| The D<br>any se | 82 Setup wizard has enoug<br>ettings, click Back. If you are | h information to start copying the program files. If you want to review or change<br>satisfied with the settings, click Install to begin copying files. |        |
| Curre           | nt settings:                                                 |                                                                                                    |        |
| Pro             | duct to install:                                             | IBM Data Server Driver Package - IBMDBCL1                                                                                                    |        |
| Cop<br>Set      | oy name:<br>as default IBM data                              | IBMDBCL1<br>base client interface copy: Yes                                                                                                    |        |
| Sele            | ected features:<br>3M Data Server Driv                       | er Package                                                                                                    |        |
| Tar             | get directory:                                               | C1Program FilesUBMIBM DATA SERVER DRIVER                                                                                                    |        |
| Spa             | ace required:                                                | 118 MB                                                                                                    |        |
| nstallShield    |                                                              |                                                                                                    |        |
|                 |                                                              | < gack                                                                                                    | Cancel |
| IBM Data Se     | rver Driver Package -                                        | IBMDBCL1 Setup                                                                                                    |        |

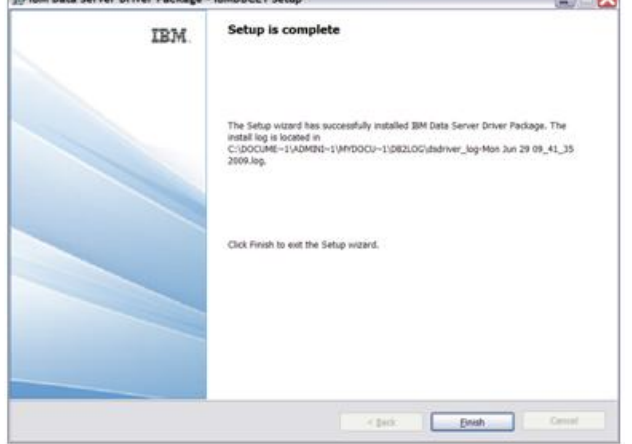

# Confirmation — IBM Data Server Provider for .NET installation

Use the testconn20.exe utility to confirm the IBM.NET Provider installation. The DB2 Client installation contains testconn20.exe. It is installed in C:\Program Files\IBM\IBM DATA SERVER DRIVER\bin. Perform the following steps to confirm the IBM.NET Provider installation.

Open a command prompt.

Type the following command:

```
testconn20.exe "User ID=user;Password=****;Database=HS.SALES;
Server=localhost;ServerType=universe;pooling=false"
```

### Installation for IBM Database Add-Ins package

Run the "ibm\_database\_addins\_for\_visualstudio\_v97.exe " program to install the IBM Database Add-Ins package for Visual Studio. It is installed in "c:\Program Files\IBM\ IBM Database Add-Ins for Visual Studio" by default.

The IBM Database Add-Ins for Visual Studio Setup process displays the following windows:

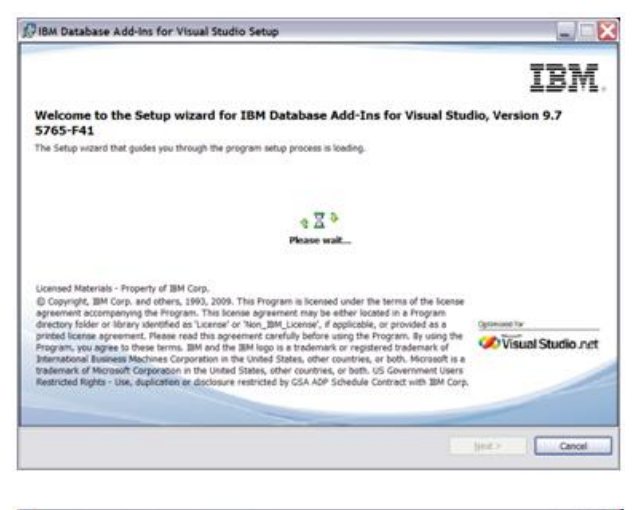

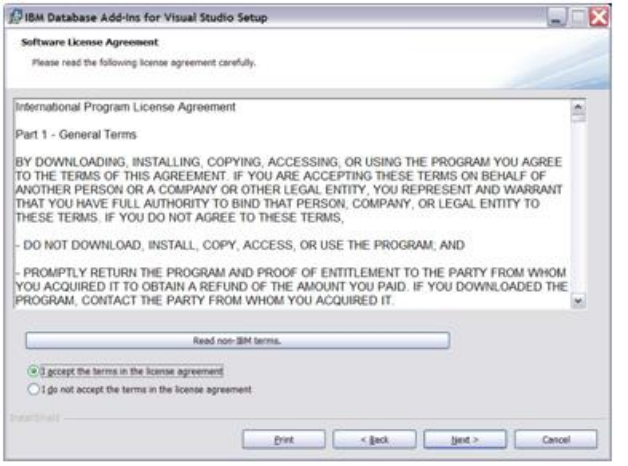

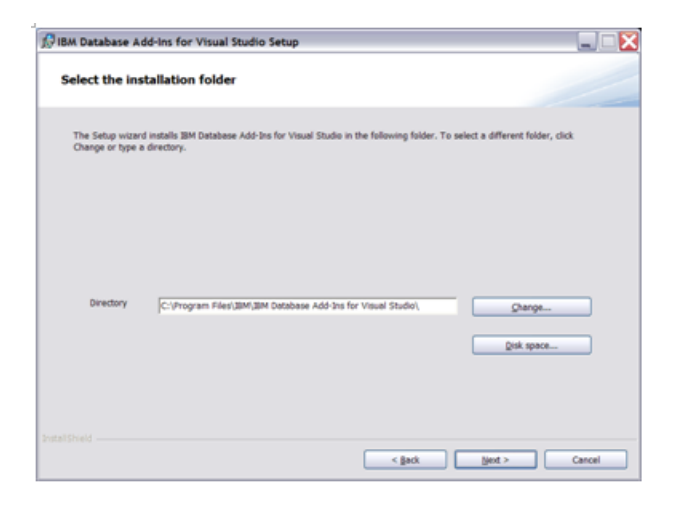

| 😥 ІВМ Да      | tabase Add-Ins for Visual S                                             | Studio Setup                                                                                                    |        |
|---------------|-------------------------------------------------------------------------|----------------------------------------------------------------------------------------------------|--------|
| Star          | t copying files                                                         |                                                                                                    |        |
|               | The DB2 Setup wizard has enough<br>any settings, click Back. If you are | information to start copying the program files. If you want to review or change satisfied with the settings, click install to begin copying files. |        |
|               | Current settings:                                                       |                                                                                                    |        |
|               | Product to install:                                                     | IBM Database Add-Ins for Visual Studio                                                                                                    |        |
|               | Target directory:<br>Visual Studio                                      | CNProgram Files/IBM/IBM Database Add-Ins for                                                                                                    |        |
| InstallShield |                                                                         | < gack justal                                                                                                    | Cancel |
| DIBM Da       | stabase Add-Ins for Visual                                              | Studio Setup                                                                                                    |        |
|               | IBM                                                                     | Setup is complete                                                                                                    |        |

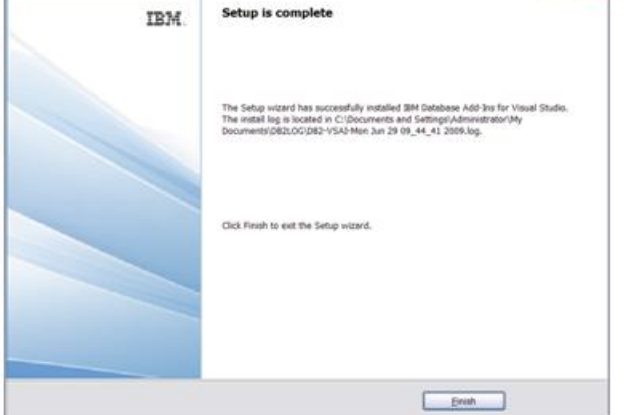

# Confirmation — IBM Database Add-ins Installation

You will see the following window when you select Help | About Microsoft Visual Studio from Visual Studio IDE.

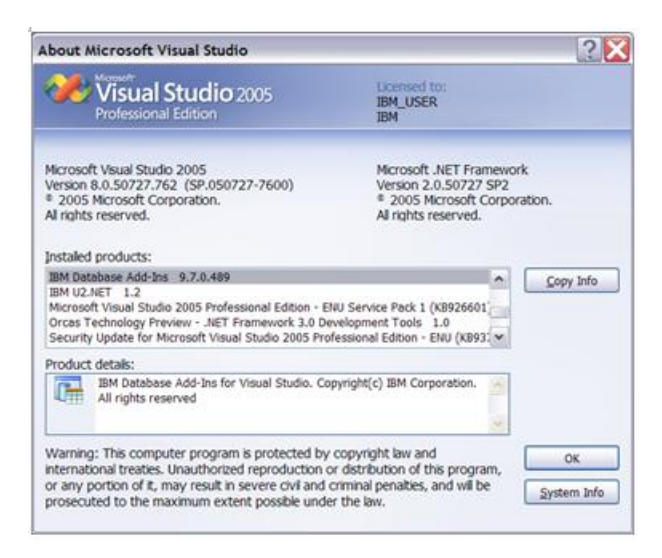